# Kostenloses eBook

# LERNEN winforms

Free unaffiliated eBook created from **Stack Overflow contributors.** 

# #winforms

## Inhaltsverzeichnis

| Über1                                                                       |
|-----------------------------------------------------------------------------|
| Kapitel 1: Erste Schritte mit winforms   2                                  |
| Bemerkungen2                                                                |
| Siehe auch:                                                                 |
| Examples2                                                                   |
| Erstellen einer einfachen WinForms-Anwendung mit Visual Studio2             |
| Erstellen Sie ein Windows Forms-Projekt3                                    |
| Fügen Sie dem Formular Steuerelemente hinzu3                                |
| Code schreiben4                                                             |
| Laufen und testen                                                           |
| Erstellen einer einfachen C # WinForms-Anwendung mithilfe eines Texteditors |
| Erstellen einer einfachen VB.NET WinForms-Anwendung mit einem Texteditor    |
| Kapitel 2: Datenbindung                                                     |
| Parameter                                                                   |
| Bemerkungen9                                                                |
| Examples                                                                    |
| Binden von Steuerelementen an Datenobjekte                                  |
| Kapitel 3: Ein Formular anzeigen                                            |
| Einführung                                                                  |
| Examples                                                                    |
| Zeigen Sie ein Modell oder ein modales Formular11                           |
| Schließen eines modelllosen Formulars11                                     |
| Ein modales Formular schließen                                              |
| Kapitel 4: Grundlegende Bedienelemente                                      |
| Examples                                                                    |
| Taste                                                                       |
| Textfeld14                                                                  |
| Kombinationsfeld                                                            |
| CheckBox                                                                    |
| ListBox                                                                     |

| NumericUpDown                                                                               | 1 |
|---------------------------------------------------------------------------------------------|---|
| Nützliche Ereignisse                                                                        | 3 |
| Kapitel 5: Hilfe bei der Integration                                                        | 5 |
| Bemerkungen                                                                                 | 5 |
| HelpProvider-Komponente                                                                     | 5 |
| Hilfe Klasse                                                                                | 5 |
| HelpRequested-Ereignis                                                                      | 5 |
| Hilfeschaltfläche des Formulars                                                             | 5 |
| Hilfeschaltfläche von MessgeBox und CommonDialogs2                                          | 5 |
| QuickInfo-Komponente                                                                        | 6 |
| Examples                                                                                    | 6 |
| Hilfedatei anzeigen                                                                         | 6 |
| Hilfe für MessageBox anzeigen                                                               | 6 |
| Zeigen Sie eine CHM-Datei an und navigieren Sie zu einem Stichwort (Index)                  | 7 |
| Zeigen Sie eine CHM-Datei an und navigieren Sie zu einem Thema                              | 7 |
| Zeigen Sie eine CHM-Datei an und navigieren Sie zur ersten Hilfeseite im Inhaltsverzeichni2 | 7 |
| Öffnen Sie den Standardbrowser und navigieren Sie zu einer URL                              | 7 |
| Führen Sie eine benutzerdefinierte Aktion aus, wenn Sie die Hilfetaste oder die Taste F1 d2 | 7 |
| Hilfe für CommonDialogs anzeigen                                                            | 8 |
| Behandeln des HelpRequested-Ereignisses von Steuerelementen und Formular                    | 9 |
| Hilfe mit Hilfe der Klasse anzeigen                                                         | 0 |
| Hilfe-Popup-Fenster anzeigen                                                                | C |
| CHM-Hilfedatei anzeigen                                                                     | C |
| Hilfeinhaltsverzeichnis anzeigen                                                            | 0 |
| Hilfe für ein bestimmtes Keyword anzeigen (Index)                                           | 1 |
| Hilfe zu einem bestimmten Thema anzeigen                                                    | 1 |
| URL anzeigen                                                                                | 1 |
| Hilfeschaltfläche in der Titelleiste des Formulars anzeigen3                                | 1 |
| Erstellen Sie eine benutzerdefinierte Hilfeschaltfläche, die sich wie eine Standard-Formul  | 2 |
| Behandeln des HelpButtonClicked-Ereignisses von Form                                        | 2 |
| Kapitel 6: Steuerelemente übernehmen   33                                                   | 3 |
| Bemerkungen                                                                                 | 3 |

| Examples                                                            | 33 |
|---------------------------------------------------------------------|----|
| Anwendungsweite Einstellungen                                       | 33 |
| NumberBox                                                           | 36 |
| Kapitel 7: Textfeld                                                 | 45 |
| Examples                                                            | 45 |
| Automatische Vervollständigung aus einer Sammlung von Zeichenfolgen | 45 |
| Erlaube nur Ziffern im Text                                         | 45 |
| So blättern Sie bis zum Ende                                        | 45 |
| Platzhalter in ein Textfeld einfügen                                | 46 |
| Credits                                                             | 47 |

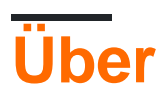

You can share this PDF with anyone you feel could benefit from it, downloaded the latest version from: winforms

It is an unofficial and free winforms ebook created for educational purposes. All the content is extracted from Stack Overflow Documentation, which is written by many hardworking individuals at Stack Overflow. It is neither affiliated with Stack Overflow nor official winforms.

The content is released under Creative Commons BY-SA, and the list of contributors to each chapter are provided in the credits section at the end of this book. Images may be copyright of their respective owners unless otherwise specified. All trademarks and registered trademarks are the property of their respective company owners.

Use the content presented in this book at your own risk; it is not guaranteed to be correct nor accurate, please send your feedback and corrections to info@zzzprojects.com

## Kapitel 1: Erste Schritte mit winforms

## Bemerkungen

**Windows Forms** (kurz "WinForms") ist eine GUI-Klassenbibliothek, die in .NET Framework enthalten ist. Es ist ein komplexer objektorientierter Wrapper für die Win32-API, der die Entwicklung von Windows-Desktop- und mobilen Anwendungen für .NET Framework ermöglicht.

WinForms ist hauptsächlich ereignisgesteuert . Eine Anwendung besteht aus mehreren *Formularen* (als Fenster auf dem Bildschirm angezeigt), die *Steuerelemente* (Beschriftungen, Schaltflächen, Textfelder, Listen usw.) enthalten, mit denen der Benutzer direkt interagiert. Als Reaktion auf Benutzerinteraktion lösen diese Steuerelemente Ereignisse aus, die vom Programm zur Ausführung von Aufgaben verarbeitet werden können.

Wie in Windows ist alles in WinForms ein Steuerelement, das selbst eine Art Fenster ist. Die Basissteuerungsklasse bietet grundlegende Funktionen, einschließlich Eigenschaften für das Festlegen von Text, Ort, Größe und Farbe sowie allgemeine Ereignisse, die behandelt werden können. Alle Steuerelemente werden von der Steuerelementklasse abgeleitet und fügen zusätzliche Funktionen hinzu. Einige Steuerelemente können andere Steuerelemente enthalten, entweder zur Wiederverwendbarkeit (Form, UserControl) oder zum Layout (TableLayoutPanel, FlowLayoutPanel).

WinForms wird seit der ursprünglichen Version von .NET Framework (Version 1.0) unterstützt und ist in modernen Versionen (Version 4.5) weiterhin verfügbar. Es wird jedoch nicht mehr aktiv entwickelt und es werden keine neuen Funktionen hinzugefügt. Laut 9 Microsoft-Entwicklern auf der Build 2014-Konferenz :

Windows Forms wird weiterhin unterstützt, befindet sich jedoch im Wartungsmodus. Sie beheben Fehler, sobald sie entdeckt werden, aber neue Funktionen sind nicht in der Tabelle.

Die plattformübergreifende, Open-Source- Mono-Bibliothek stellt eine grundlegende Implementierung von Windows Forms bereit und unterstützt alle Features, die die Microsoft-Implementierung ab .NET 2.0 verwendet hat. WinForms wird jedoch nicht aktiv auf Mono entwickelt, und eine vollständige Implementierung wird als unmöglich angesehen, da das Framework unlösbar mit der nativen Windows-API verbunden ist (die auf anderen Plattformen nicht verfügbar ist).

Siehe auch:

Windows Forms- Dokumentation auf MSDN

## Examples

Erstellen einer einfachen WinForms-Anwendung mit Visual Studio

In diesem Beispiel wird gezeigt, wie Sie ein Windows Forms-Anwendungsprojekt in Visual Studio erstellen.

## Erstellen Sie ein Windows Forms-Projekt

- 1. Starten Sie Visual Studio.
- 2. Zeigen Sie im Menü Datei auf Neu , und wählen Sie dann Projekt aus . Das Dialogfeld Neues Projekt wird angezeigt.
- 3. Wählen Sie im Bereich " Installierte Vorlagen" die Option "Visual C #" oder "Visual Basic" aus.
- 4. Oberhalb des mittleren Bereichs können Sie das Zielframework aus der Dropdown-Liste auswählen.
- 5. Wählen Sie im mittleren Bereich die Windows Forms-Anwendungsvorlage aus .
- 6. Geben Sie im Textfeld Name einen Namen für das Projekt ein.
- 7. Im Textfeld, wählen Sie einen Ordner , um das Projekt zu speichern.
- 8. Klicken Sie auf OK .
- 9. Der Windows Forms-Designer wird geöffnet und zeigt Form1 des Projekts an.

## Fügen Sie dem Formular Steuerelemente hinzu

- 1. Ziehen Sie aus der Toolbox- Palette ein Button- Steuerelement auf das Formular.
- 2. Klicken Sie auf die Schaltfläche, um sie auszuwählen. Legen Sie im Eigenschaftenfenster die Eigenschaft Text auf Hallo sagen fest .

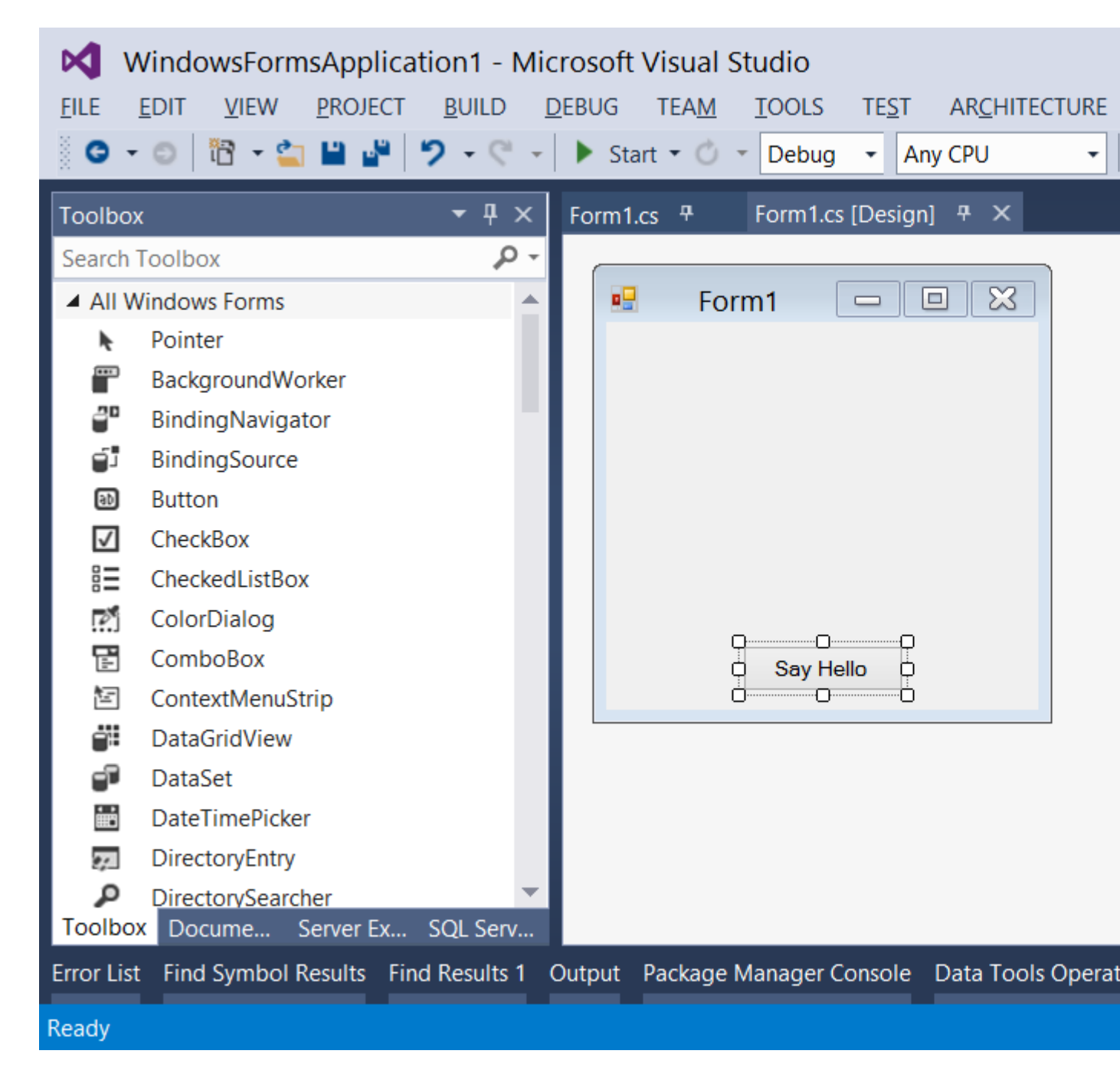

## Code schreiben

- 1. Doppelklicken Sie auf die Schaltfläche, um einen Ereignishandler für das Click Ereignis hinzuzufügen. Der Code-Editor wird mit der Einfügemarke innerhalb der Event-Handler-Funktion geöffnet.
- 2. Geben Sie den folgenden Code ein:

```
C #
```

MessageBox.Show("Hello, World!");

**VB.NET** 

```
MessageBox.Show("Hello, World!")
```

## Laufen und testen

1. Drücken Sie F5, um die Anwendung auszuführen.

| Form1 | _ [   | × |
|-------|-------|---|
|       |       |   |
|       |       |   |
|       |       |   |
|       |       |   |
|       |       |   |
| Say H | tello |   |

2. Wenn Ihre Anwendung ausgeführt wird, klicken Sie auf die Schaltfläche, um "Hallo, Welt!" Botschaft.

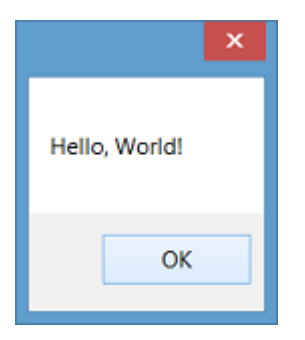

3. Schließen Sie das Formular, um zu Visual Studio zurückzukehren.

Erstellen einer einfachen C # WinForms-Anwendung mithilfe eines Texteditors

1. Öffnen Sie einen Texteditor (z. B. Notepad) und geben Sie den folgenden Code ein:

```
using System;
using System.ComponentModel;
using System.Drawing;
using System.Windows.Forms;
namespace SampleApp
{
    public class MainForm : Form
    {
        private Button btnHello;
        // The form's constructor: this initializes the form and its controls.
        public MainForm()
        {
            // Set the form's caption, which will appear in the title bar.
```

```
this.Text = "MainForm";
        // Create a button control and set its properties.
        btnHello = new Button();
        btnHello.Location = new Point(89, 12);
        btnHello.Name = "btnHello";
        btnHello.Size = new Size(105, 30);
        btnHello.Text = "Say Hello";
        // Wire up an event handler to the button's "Click" event
        // (see the code in the btnHello_Click function below).
        btnHello.Click += new EventHandler(btnHello_Click);
        // Add the button to the form's control collection,
        // so that it will appear on the form.
        this.Controls.Add(btnHello);
    }
    // When the button is clicked, display a message.
   private void btnHello_Click(object sender, EventArgs e)
    {
        MessageBox.Show("Hello, World!");
    }
    // This is the main entry point for the application.
    // All C# applications have one and only one of these methods.
    [STAThread]
    static void Main()
    {
       Application.EnableVisualStyles();
       Application.Run(new MainForm());
    }
}
```

- 2. Speichern Sie die Datei unter einem Pfad, auf den Sie Lese- / Schreibzugriff haben. Es ist üblich, die Datei nach der enthaltenen Klasse zu benennen, beispielsweise x:\MainForm.cs.
- 3. Führen Sie den C # -Compiler von der Befehlszeile aus, und übergeben Sie den Pfad als Argument an die Codedatei:

%WINDIR%\Microsoft.NET\Framework64\v4.0.30319\csc.exe /target:winexe "X:\MainForm.cs"

*Hinweis:* Um eine Version des C # -Compilers für andere .NET Framework-Versionen zu verwenden, schauen Sie in den Pfad <code>%WINDIR%\Microsoft.NET</code> und ändern das obige Beispiel entsprechend. Weitere Informationen zum Kompilieren von C # -Anwendungen finden Sie unter Kompilieren und Ausführen Ihres ersten C # -Programms .

4. Nach Abschluss der Kompilierung wird eine Anwendung namens MainForm.exe im selben Verzeichnis wie Ihre MainForm.exe erstellt. Sie können diese Anwendung entweder über die Befehlszeile oder durch Doppelklick im Explorer ausführen.

Erstellen einer einfachen VB.NET WinForms-Anwendung mit einem Texteditor

1. Öffnen Sie einen Texteditor (z. B. Notepad) und geben Sie den folgenden Code ein:

}

```
Imports System.ComponentModel
Imports System.Drawing
Imports System.Windows.Forms
Namespace SampleApp
   Public Class MainForm : Inherits Form
        Private btnHello As Button
        ' The form's constructor: this initializes the form and its controls.
        Public Sub New()
            ' Set the form's caption, which will appear in the title bar.
            Me.Text = "MainForm"
            ' Create a button control and set its properties.
            btnHello = New Button()
            btnHello.Location = New Point(89, 12)
            btnHello.Name = "btnHello"
            btnHello.Size = New Size(105, 30)
            btnHello.Text = "Say Hello"
            ' Wire up an event handler to the button's "Click" event
            ' (see the code in the btnHello_Click function below).
            AddHandler btnHello.Click, New EventHandler(AddressOf btnHello_Click)
            ' Add the button to the form's control collection,
            ' so that it will appear on the form.
            Me.Controls.Add(btnHello)
        End Sub
        ' When the button is clicked, display a message.
        Private Sub btnHello_Click(sender As Object, e As EventArgs)
            MessageBox.Show("Hello, World!")
        End Sub
        ' This is the main entry point for the application.
        ' All VB.NET applications have one and only one of these methods.
        <STAThread>
        Public Shared Sub Main()
            Application.EnableVisualStyles()
           Application.Run(New MainForm())
        End Sub
   End Class
End Namespace
```

- 2. Speichern Sie die Datei unter einem Pfad, auf den Sie Lese- / Schreibzugriff haben. Es ist üblich, die Datei nach der enthaltenen Klasse zu benennen, beispielsweise x:\MainForm.vb.
- 3. Führen Sie den VB.NET-Compiler über die Befehlszeile aus, und übergeben Sie den Pfad als Argument an die Codedatei:

```
%WINDIR%\Microsoft.NET\Framework64\v4.0.30319\vbc.exe /target:winexe "X:\MainForm.vb"
```

*Hinweis:* Um eine Version des VB.NET-Compilers für andere .NET Framework-Versionen zu verwenden, schauen Sie in den Pfad <code>%WINDIR%\Microsoft.NET</code> und ändern das obige Beispiel entsprechend. Weitere Informationen zum Kompilieren von VB.NET-Anwendungen finden Sie unter Hello World .

4. Nach Abschluss der Kompilierung wird eine Anwendung namens MainForm.exe im selben Verzeichnis wie Ihre MainForm.exe erstellt. Sie können diese Anwendung entweder über die Befehlszeile oder durch Doppelklick im Explorer ausführen.

Erste Schritte mit winforms online lesen: https://riptutorial.com/de/winforms/topic/1018/erste-schritte-mit-winforms

# Kapitel 2: Datenbindung

## Parameter

| Streit               | Beschreibung                                                                                                    |
|----------------------|----------------------------------------------------------------------------------------------------|
| Name des Anwesens    | Der Name der zu bindenden Steuerelementeigenschaft.                                                                                                    |
| Datenquelle          | Ein Objekt, das die Datenquelle darstellt.                                                                                                    |
| dataMember           | Die Eigenschaft oder Liste, an die gebunden werden soll.                                                                                                    |
| formattingEnabled    | Legt fest, ob die angezeigten Daten formatiert werden sollen.                                                                                                    |
| Aktualisierungsmodus | Die Datenquelle wird aktualisiert, wenn die<br>Steuerelementeigenschaft überprüft wird (Standardeinstellung) oder<br>sofort, wenn die Eigenschaft geändert wurde |
| nullValue            | Wenn die Datenquelle über diesen Wert verfügt, wird die gebundene Eigenschaft auf DBNull gesetzt.                                                                |
| formatString         | Ein oder mehrere Formatbezeichner, die angeben, wie ein Wert angezeigt werden soll                                                                               |
| formatInfo           | Eine Implementierung von IFormatProvider zum Überschreiben des Standardformatierungsverhaltens.                                                                  |

## Bemerkungen

Siehe https://msdn.microsoft.com/de-de/library/ef2xyb33.aspx Datenbinding funktioniert nur mit Eigenschaften, niemals mit Feldern!

## Examples

Binden von Steuerelementen an Datenobjekte

Jedes Steuerelement verfügt über eine Eigenschaft DataBindings, eine Liste von System.Windows.Forms.Binding Objekten. Die Add () - Methode weist einige Überladungen auf, mit denen Sie problemlos an die Eigenschaft eines Objekts binden können:

textBox.DataBindings.Add( "Text", dataObj, "MyProperty" );

Beachten Sie, dass das Binden im Grunde bedeutet, dass Sie sich gegenseitig changeevent abonnieren. Der obige Code abonniert das changeevent von dataObj.MyProperty und passt

textBox.Text an, wenn es geändert wird. Umgekehrt abonniert es textBox.TextChanged und passt dataObj.MyPropery an, wenn sich Änderungen ergeben.

Datenbindung online lesen: https://riptutorial.com/de/winforms/topic/7362/datenbindung

# Kapitel 3: Ein Formular anzeigen

## Einführung

In diesem Thema wird erläutert, wie die WinForms-Engine zum Anzeigen von Formularen funktioniert und wie Sie deren Lebensdauer steuern.

## **Examples**

Zeigen Sie ein Modell oder ein modales Formular

Nachdem Sie die Struktur Ihres Formulars mit dem WinForms-Designer definiert haben, können Sie Ihre Formulare mit zwei verschiedenen Methoden im Code anzeigen.

• Methode - Ein Modeless-Formular

```
Form1 aForm1Instance = new Form1();
aForm1Instance.Show();
```

• Methode - Ein modaler Dialog

```
Form2 aForm2Instance = new Form2();
aForm2Instance.ShowDialog();
```

Die beiden Methoden unterscheiden sich sehr. Die erste Methode (die modelllose Methode) zeigt Ihr Formular und kehrt sofort zurück, ohne das Schließen des gerade geöffneten Formulars abzuwarten. Ihr Code fährt also mit dem fort, was auf den Show-Aufruf folgt. Die zweite Methode (die modale Methode) öffnet stattdessen das Formular und blockiert alle Aktivitäten in der gesamten Anwendung, bis Sie das Formular über die Schaltfläche "Schließen" oder mit den entsprechenden Schaltflächen zum Schließen des Formulars schließen

### Schließen eines modelllosen Formulars

Ein modellloses Formular wird (in der Regel) verwendet, wenn Sie etwas permanent neben Ihrem Anwendungshauptbildschirm anzeigen müssen (denken Sie an eine Legende oder eine Ansicht in einem Datenstrom, der asynchron von einem Gerät oder einem MDI-Unterfenster kommt). Eine modelllose Form stellt jedoch eine einzigartige Herausforderung dar, wenn Sie sie schließen möchten. Wie kann ich die Instanz abrufen und in dieser Instanz die Close-Methode aufrufen?

Sie können eine globale Variable beibehalten, die auf die Instanz verweist, die Sie schließen möchten.

```
theGlobalInstance.Close();
theGlobalInstance.Dispose();
theGlobalInstance = null;
```

Wir können jedoch auch die Application.OpenForms-Auflistung verwenden, in der die Formular-Engine alle erstellten und noch offenen Formularinstanzen speichert.

Sie können diese bestimmte Instanz aus dieser Auflistung abrufen und die Close-Methode aufrufen

```
Form2 toClose = Application.OpenForms.OfType<Form2>().FirstOrDefault();
if(toClose != null)
{
    toClose.Close();
    toClose.Dispose();
}
```

#### Ein modales Formular schließen

Wenn ein Formular mit der ShowDialog Methode ShowDialog wird, müssen Sie die DialogResult Eigenschaft des Formulars so DialogResult, dass es sich dem Formular DialogResult. Diese Eigenschaft kann mithilfe der Enumeration festgelegt werden, die auch als DialogResult bezeichnet wird.

Um ein Formular zu schließen, müssen Sie lediglich die DialogResult Eigenschaft des DialogResult (in einem beliebigen Wert von DialogResult.None) in einem Ereignishandler DialogResult.None. Wenn Ihr Code den Ereignishandler verlässt, blendet das WinForm-Modul das Formular aus, und der Code, der auf den ersten Aufruf der showDialog Methode folgt, setzt die Ausführung fort.

```
private cmdClose_Click(object sender, EventArgs e)
{
    this.DialogResult = DialogResult.Cancel;
}
```

Der aufrufende Code kann den Rückgabewert von ShowDialog erfassen, um festzustellen, auf welche Schaltfläche der Benutzer in das Formular geklickt hat. Bei der Anzeige mit showDialog() wird das Formular nicht automatisch showDialog() da es einfach ausgeblendet und nicht geschlossen wurde). showDialog() ist es wichtig, einen using Block zu verwenden, um sicherzustellen, dass das Formular entsorgt wird.

Im Folgenden finden Sie ein Beispiel für die Überprüfung des Ergebnisses der Verwendung des integrierten OpenFileDialog, das Überprüfen des Ergebnisses und den Zugriff auf eine Eigenschaft über das Dialogfeld, bevor Sie es bereitstellen.

```
using (var form = new OpenFileDialog())
{
    DialogResult result = form.ShowDialog();
    if (result == DialogResult.OK)
    {
        MessageBox.Show("Selected file is: " + form.FileName);
    }
}
```

Sie können die DialogResult Eigenschaft auch für eine Schaltfläche DialogResult . Durch Klicken auf diese Schaltfläche wird die DialogResult Eigenschaft im Formular auf den mit der Schaltfläche

verknüpften Wert festgelegt. Dadurch können Sie das Formular schließen, ohne einen Ereignishandler hinzuzufügen, um DialogResult im Code DialogResult .

Wenn Sie beispielsweise Ihrem Formular einen OK-Button hinzufügen und dessen Eigenschaft auf DialogResult.OK wird das Formular automatisch geschlossen, wenn Sie auf diese Schaltfläche DialogResult.OK , und der aufrufende Code erhält ein DialogResult.OK vom ShowDialog().

Ein Formular anzeigen online lesen: https://riptutorial.com/de/winforms/topic/8768/ein-formularanzeigen

# Kapitel 4: Grundlegende Bedienelemente

## Examples

Taste

Schaltflächen sind eines der einfachsten Steuerelemente und werden hauptsächlich zum Ausführen von Code verwendet, wenn der Benutzer dies wünscht.

Hier haben wir einen sehr einfachen Fall, zeigen Sie ein Meldungsfeld an, wenn Sie auf eine Schaltfläche klicken. Wir fügen einem Formular eine Schaltfläche hinzu, nennen es cmdShowMessage wie es im Code verwendet wird, um das Objekt zu identifizieren, und setzen den Text der Schaltfläche auf "Nachricht cmdShowMessage .

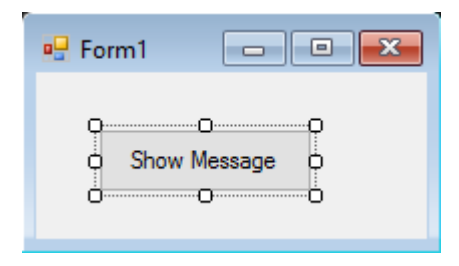

Wir müssen nur die Schaltfläche im visuellen Designer doppelklicken, und Visual Studio generiert den Code für das Klickereignis. Jetzt müssen wir nur noch den Code für die MessageBox dort hinzufügen:

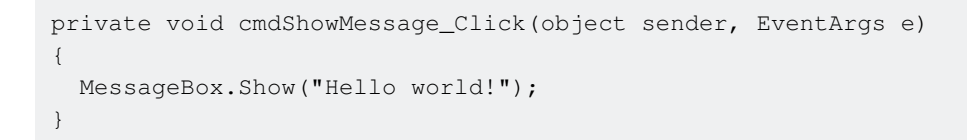

Wenn wir das Programm jetzt ausführen und auf die Schaltfläche klicken, wird die folgende Meldung angezeigt:

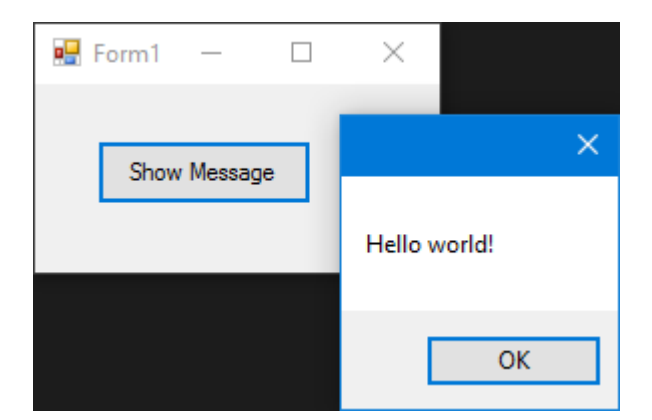

## Textfeld

TextBoxen erlauben dem Benutzer, Daten in das Programm einzugeben.

Wir werden das Formular ändern und ein Textfeld hinzufügen, sodass das Meldungsfeld uns die vom Benutzer gewünschte Nachricht anzeigt. Nun sieht unser Formular so aus:

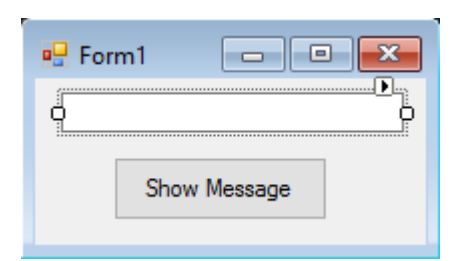

Ändern Sie dann das Schaltflächenklickereignis, um den Text des Textfelds zu verwenden:

```
private void cmdShowMessage_Click(object sender, EventArgs e)
{
   string UserText = txtUserMessage.Text;
   MessageBox.Show(UserText);
}
```

Wie Sie sehen, verwenden wir die .Text Eigenschaft des Textfelds, das den in der Texbox enthaltenen Text darstellt.

Wenn wir das Programm ausführen, können wir in das Textfeld schreiben. Wenn wir auf die Schaltfläche klicken, zeigt die MessageBox den von uns geschriebenen Text an:

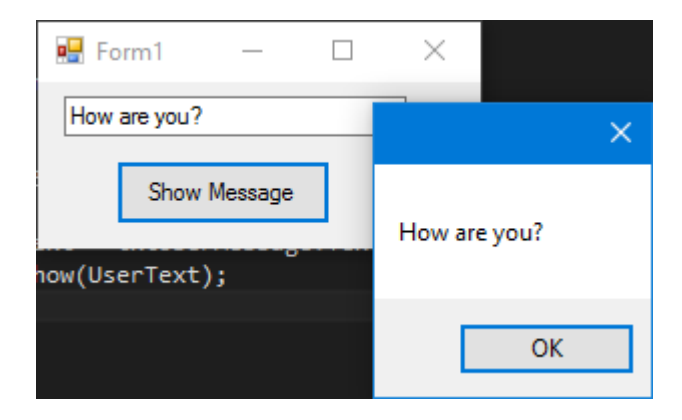

### Kombinationsfeld

ComboBoxes ermöglichen dem Benutzer die Auswahl einer der verschiedenen vom Entwickler bereitgestellten Optionen.

Wir werden das Formular ändern und eine Combobox hinzufügen, so dass uns in der Messagebox die Nachricht angezeigt wird, die der Benutzer aus einer von uns gewünschten Liste möchte.

Nachdem Sie die Kombination zum Formular hinzugefügt haben, fügen Sie der Liste nun eine Liste mit Optionen hinzu. Dazu müssen wir die Items Eigenschaft ändern:

| 🖳 Form1 📃 🔍  |                                                     |
|--------------|-----------------------------------------------------|
|              | ComboBox Tasks                                      |
|              | Use Data Bound Items                                |
| Show Message | Unbound Mode                                        |
|              | Edit Items                                          |
|              |                                                     |
|              | String Collection Editor 🔷 ? 🗙                      |
|              | Enter the strings in the collection (one per line): |
|              | Option 1                                            |
|              | Option 2<br>Option 3                                |
|              | Option 4                                            |
|              | Option 5                                            |
|              | < >                                                 |
|              | OK Cancel                                           |

Nun müssen wir den Code des Click-Events ändern:

```
private void cmdShowMessage_Click(object sender, EventArgs e)
{
   string OptionText = cboSelectOption.SelectedItem.ToString();
   MessageBox.Show(OptionText);
}
```

Wie Sie sehen, verwenden wir die selectedItem Eigenschaft. Sie enthält das Objekt der ausgewählten Option. Da wir einen String zum Tostring() benötigen und der Compiler nicht weiß, ob das Objekt ein String ist oder nicht, müssen wir die Tostring() Methode verwenden.

Wenn wir das Programm ausführen, können wir die Option auswählen, die wir bevorzugen. Wenn wir auf die Schaltfläche klicken, wird das Meldungsfeld angezeigt:

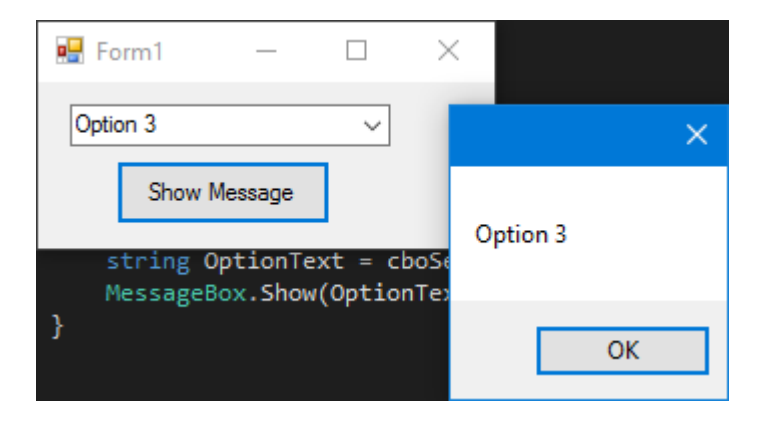

Verwenden Sie das selectionChangeCommitted Ereignis, um benachrichtigt zu werden, wenn ein Benutzer ein Element aus der Combobox auswählt. Wir könnten das selectedIndexChanged -Ereignis verwenden. Dies wird jedoch auch ausgelöst, wenn wir das select-Element in der Combobox programmgesteuert ändern.

### CheckBox

Checkbox ist ein Steuerelement, mit dem Benutzer boolean Werte vom Benutzer für eine spezielle Frage wie " Geht es **dir gut?**".

Hat ein Ereignis namens CheckedChanged, das immer dann auftritt, wenn die Check Eigenschaft geändert wird.

Hier ist eine CheckBox mit der Frage "Wird geprüft?" .

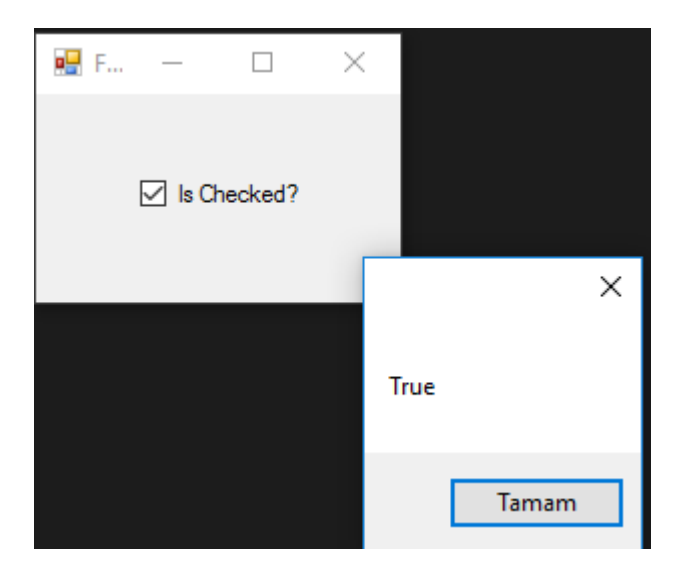

Wir haben diese MessageBox vom CheckedChanged Ereignis erhalten.

Wenn CheckBox markiert ist, ist die Variable Ischecked true .

Wenn CheckBox nicht Ischecked ist, wird die Variable Ischecked auf false .

#### **ListBox**

Listbox ist ein Steuerelement, das eine Sammlung von Objekten enthalten kann. Listbox ähnelt der Combobox jedoch in der Combobox . Nur ausgewählte Elemente sind für den Benutzer sichtbar. In der Listbox ; Alle Elemente sind für den Benutzer sichtbar.

#### Wie füge ich Elemente zu ListBox hinzu?

```
private void Form3_Load(object sender, EventArgs e)
{
    string test = "Trial";
    string test2 = "45";
    int numberTest = 43;
    decimal decimalTest = 130;
```

```
listBox1.Items.Add(test);
listBox1.Items.Add(test2);
listBox1.Items.Add(numberTest);
listBox1.Items.Add(decimalTest);
```

#### Ausgabe ;

|             | 🖶 For       | _ | Х |
|-------------|-------------|---|---|
| obj         | Trial<br>45 |   |   |
| ";          | 43<br>130   |   |   |
| - 1         |             |   |   |
| est         |             |   |   |
| est<br>iumb |             |   |   |
| leci        |             |   |   |

Oder datasources können gegeben werden,

```
private void Form3_Load(object sender, EventArgs e)
{
    List<string> TestList = new List<string> { "test1", "test2", "test3", "44", "55"
};
listBox1.DataSource = TestList;
}
```

#### Ausgabe;

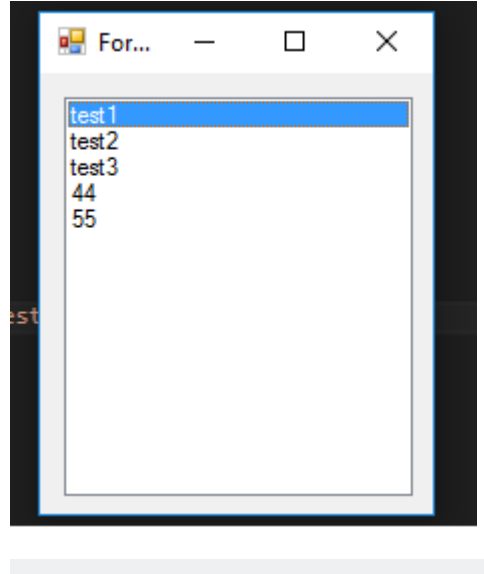

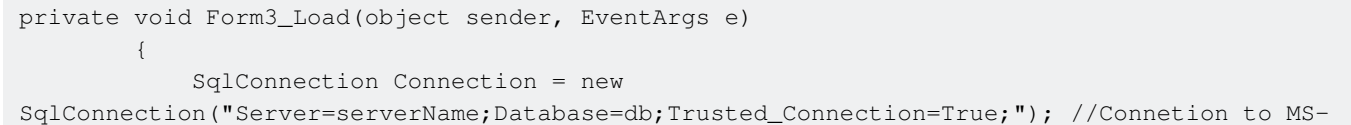

```
SQL(RDBMS)
Connection.Open(); //Connection open
SqlDataAdapter Adapter = new SqlDataAdapter("Select * From TestTable",
Connection); // Get all records from TestTable.
DataTable DT = new DataTable();
Adapter.Fill(DT); // Fill records to DataTable.
listBox1.DataSource = DT; // DataTable is the datasource.
listBox1.ValueMember = "TestID";
listBox1.DisplayMember= "TestName";
}
```

#### Die richtige Ausgabe ;

| DESKTOP-BO7IETCn - dbo.TestTable |        |           | 🖶 For                            | _                                             |         | $\times$ |  |
|----------------------------------|--------|-----------|----------------------------------|-----------------------------------------------|---------|----------|--|
|                                  | TestID | TestName  |                                  |                                               |         |          |  |
| •                                | 1      | SqlTest   | SqlTest<br>SqlCheck<br>StackOver | <mark>SalTest</mark><br>SqlCheck<br>StackOver | SalTest | SalTest  |  |
|                                  | 2      | SqlCheck  |                                  |                                               |         |          |  |
|                                  | 3      | StackOver |                                  | Flow                                          |         |          |  |
|                                  | 4      | Flow      |                                  |                                               |         |          |  |
| *                                | NULL   | NULL      |                                  |                                               |         |          |  |
|                                  |        |           |                                  |                                               |         |          |  |
|                                  |        |           |                                  |                                               |         |          |  |

Das Übergeben einer externen SQL-Datenquelle an das Listenfeld erfordert valueMember und DisplayMember

Wenn nicht, dass es wie folgt aussieht,

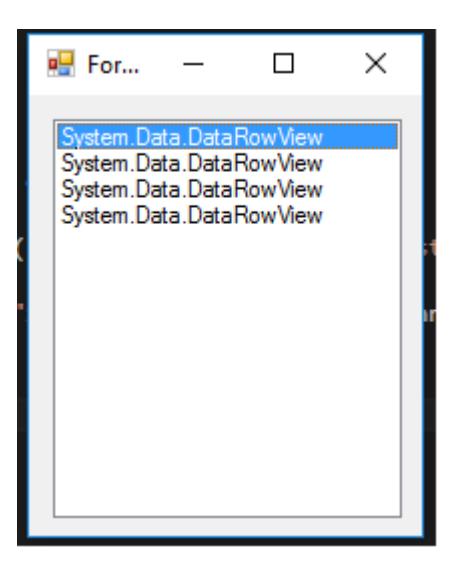

#### Nützliche Ereignisse;

#### SelectedIndex\_Changed;

Definieren Sie eine Liste für die Datenquelle

```
private void Form3_Load(object sender, EventArgs e)
{
    List<string> DataList = new List<string> {"test1" , "test2" , "test3" , "44" ,
"45" };
    listBox1.DataSource = TestList;
  }
```

Bei der Gestaltung des Formulars wählen Sie Listbox und drücken Sie F4 oder klicken Sie rechts auf das Beleuchtungssymbol.

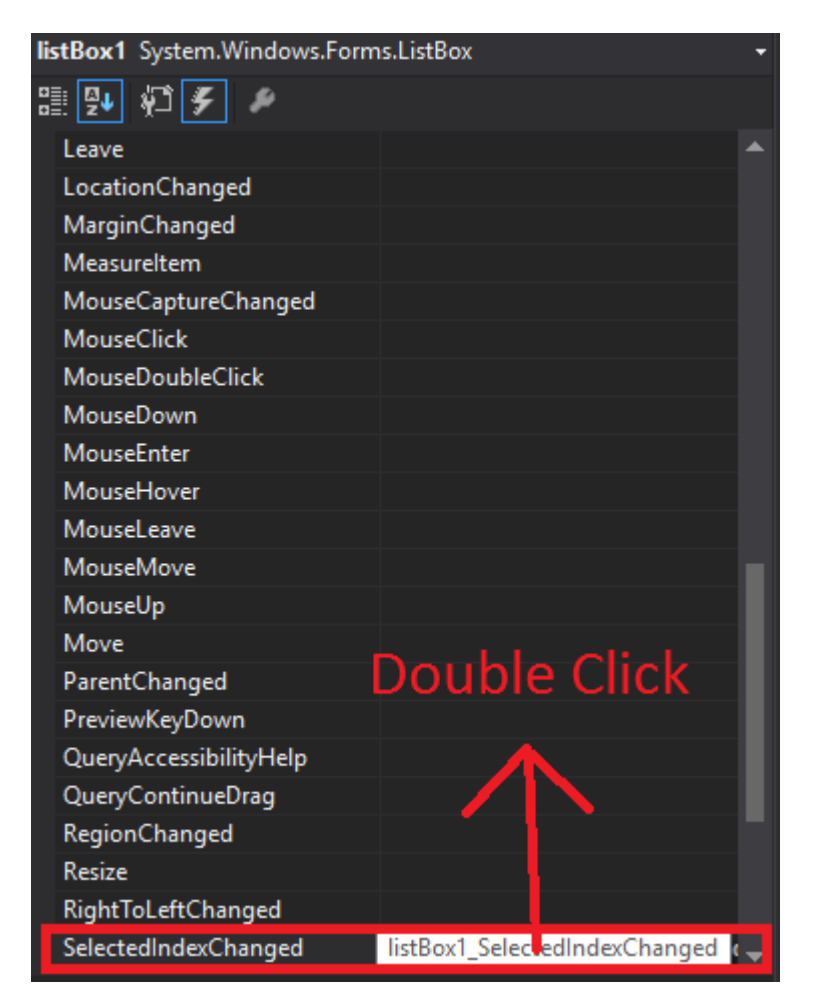

Visual Studio generiert <code>listBox1\_SelectedIndexChanged</code> für codebehind.

```
private void listBox1_SelectedIndexChanged(object sender, EventArgs e)
{
    int Index = listBox1.SelectedIndex;
    label1.Text = Index.ToString();
}
```

Ergebnis von SelectedIndex\_Changed; (Etikett unten zeigt den Index jedes ausgewählten Elements)

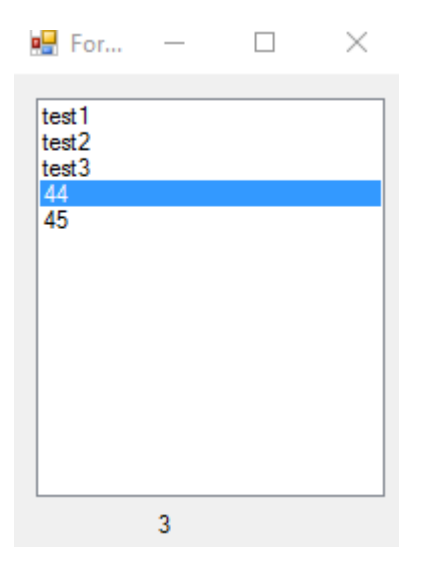

**SelectedValue\_Changed;** (Die Datenquelle ist dieselbe wie oben und Sie können dieses Ereignis wie SelectedIndex\_Changed generieren.)

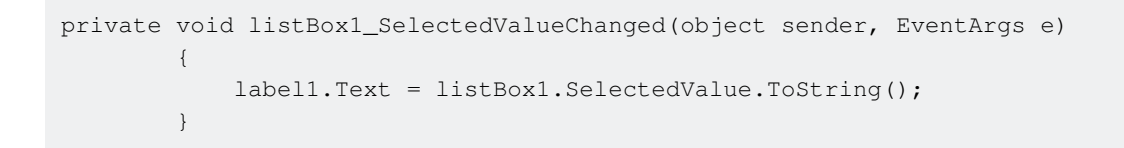

#### Ausgabe ;

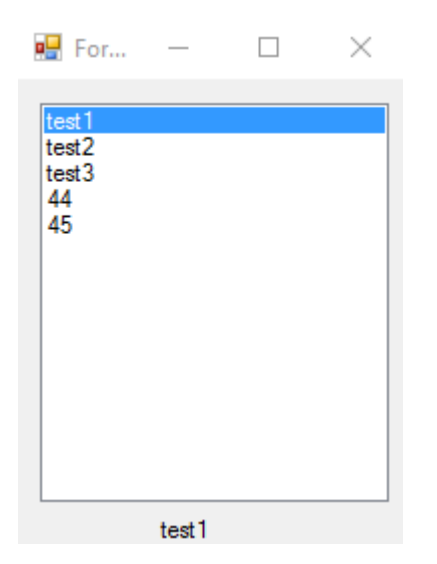

#### NumericUpDown

NumericUpDown ist ein Steuerelement, das wie TextBox aussieht. Mit diesem Steuerelement kann der Benutzer eine Nummer aus einem Bereich anzeigen / auswählen. Aufwärts- und Abwärtspfeile aktualisieren den Textfeldwert.

Kontrolle aussehen wie;

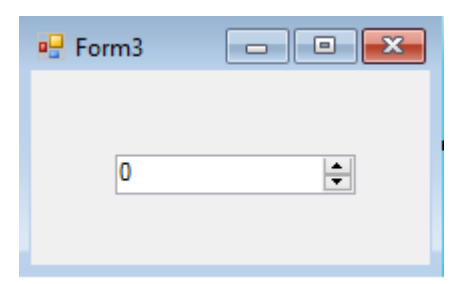

In Form\_Load kann ein Bereich festgelegt werden.

```
private void Form3_Load(object sender, EventArgs e)
{
    numericUpDown1.Maximum = 10;
    numericUpDown1.Minimum = -10;
}
```

#### Ausgabe;

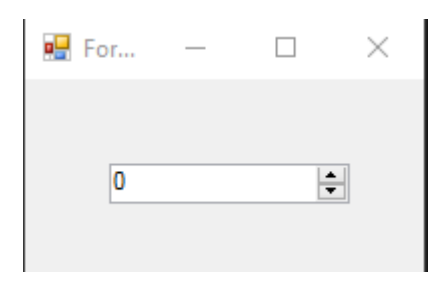

UpDownAlign legt die Position der Pfeile fest.

#### Ausgabe;

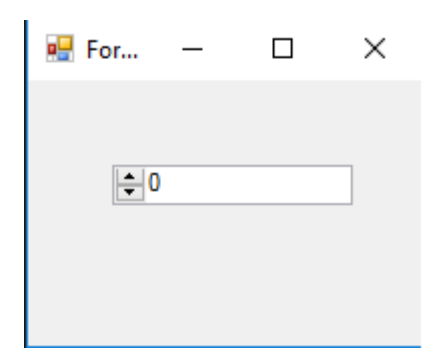

UpButton() Methode erhöht die Anzahl der Steuerelemente. (kann von überall aus angerufen werden. Ich habe ihn mit einer button angerufen.)

#### \*\*Ausgabe

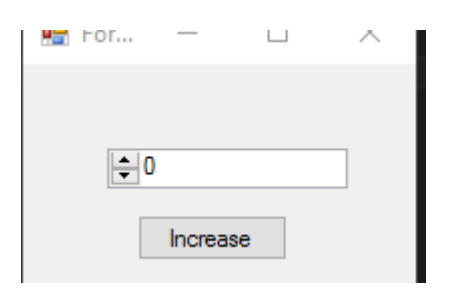

DownButton() verringert die Nummer des Steuerelements. (kann von überall aus angerufen werden. Ich habe es mit einer button erneut aufgerufen.)

| private void button2_Click | (object sender, | EventArgs | e) |
|----------------------------|-----------------|-----------|----|
| {                          |                 |           |    |
| numericUpDown1.I           | DownButton();   |           |    |
| }                          |                 |           |    |

#### Ausgabe;

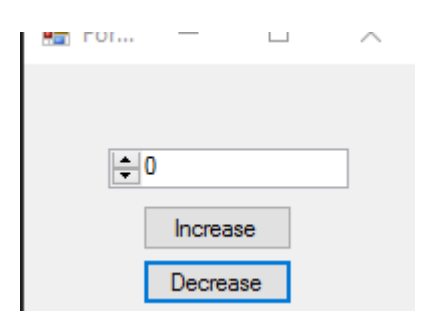

## Nützliche Ereignisse

#### ValueChanged;

Dieses Ereignis funktioniert, wenn Sie auf den Aufwärts- oder Abwärtspfeil klicken.

```
private void numericUpDown1_ValueChanged(object sender, EventArgs e)
        {
            decimal result = numericUpDown1.Value; // it will get the current value
           if (result == numericUpDown1.Maximum) // if value equals Maximum value that we set
in Form_Load.
            {
               label1.Text = result.ToString() + " MAX!"; // it will add "MAX" at the end of
the label
           else if (result == numericUpDown1.Minimum) // if value equals Minimum value that
we set in Form_Load.
           {
               label1.Text = result.ToString() + " MIN!"; // it will add "MIN" at the end of
the label
            }
            else
            {
                label1.Text = result.ToString(); // If Not Max or Min, it will show only the
number.
```

|   | } |
|---|---|
| } |   |

## Ausgabe ;

| 🖳 For | _ |   | $\times$ |
|-------|---|---|----------|
|       |   |   |          |
| 0     |   | ł |          |
|       |   |   |          |

Grundlegende Bedienelemente online lesen: https://riptutorial.com/de/winforms/topic/5816/grundlegende-bedienelemente

# Kapitel 5: Hilfe bei der Integration

## Bemerkungen

Sie können auf verschiedene Arten Hilfe für Formulare und Steuerelemente in Windows Forms-Anwendungen bereitstellen. Sie können eine Popup-Hilfe anzeigen, eine CHM-Datei oder eine URL öffnen. Sie können eine kontextsensitive Hilfe für Formulare, Steuerelemente und Dialoge anzeigen.

## HelpProvider-Komponente

Sie können eine HelpProvider Komponente HelpProvider, um kontextsensitive Hilfe für die Komponente bereitzustellen. Auf diese Weise können Sie, wenn der Benutzer die Taste F1 oder die Hilfetaste des Formulars drückt, automatisch Folgendes tun:

- Zeigt ein kontextsensitives Hilfe-Popup für Steuerelemente an
- CHM-Datei basierend auf Kontext öffnen (Inhaltsverzeichnis anzeigen, Stichwort oder Index anzeigen, Thema anzeigen)
- Navigieren Sie mit einem Standardbrowser zu einer URL

## Hilfe Klasse

Sie können die Help Klasse im Code verwenden, um diese Art von Hilfe bereitzustellen:

- Ein Hilfe-Popup für ein Steuerelement anzeigen
- CHM-Datei basierend auf Kontext öffnen (Inhaltsverzeichnis anzeigen, Stichwort oder Index anzeigen, Thema anzeigen)
- Navigieren Sie mit einem Standardbrowser zu einer URL

## **HelpRequested-Ereignis**

Sie können das HelpRequested Ereignis von Control oder Form, um benutzerdefinierte Aktionen auszuführen, wenn der Benutzer F1 drückt oder auf die Schaltfläche Hilfe des Formulars klickt.

## Hilfeschaltfläche des Formulars

Sie können das Form, dass die Hilfe-Schaltfläche in der Titelleiste angezeigt wird. Wenn der Benutzer auf die Schaltfläche "Hilfe" klickt, ändert sich der Cursor zu einem ? Cursor und nach einem Klick auf einen beliebigen Punkt wird jede kontextabhängige Hilfe HelpProvider, die dem Steuerelement mithilfe von HelpProvider ist.

## Hilfeschaltfläche von MessgeBox und CommonDialogs

Sie können Hilfe für MessageBox , OpenFileDialog , SaveDialog und ColorDialog über die Schaltfläche Hilfe der Komponenten ColorDialog .

## QuickInfo-Komponente

Sie können die ToolTip Komponente verwenden, um ToolTip anzuzeigen, wenn der Benutzer auf Steuerelemente zeigt. Eine ToolTip kann mit jedem Steuerelement ToolTip werden.

#### Hinweis

HelpProvider und Help Klasse verwenden Sie können kompilierte Hilfedateien (.chm) oder HTML-Dateien im HTML-Hilfeformat anzeigen. Kompilierte Hilfedateien enthalten ein Inhaltsverzeichnis, einen Index, Suchfunktionen und Stichwortverknüpfungen auf Seiten. Verknüpfungen funktionieren nur in kompilierten Hilfedateien. Sie können HTML Help 1.x-Dateien mithilfe von HTML Help Workshop generieren. Weitere Informationen zur HTML-Hilfe finden Sie unter "HTML Help Workshop" und anderen HTML-Hilfethemen in der Microsoft HTML-Hilfe .

## Examples

### Hilfedatei anzeigen

Die Help Class kapselt die HTML Help 1.0-Engine. Sie können das Hilfeobjekt verwenden, um kompilierte Hilfedateien (.chm) oder HTML-Dateien im HTML-Hilfeformat anzuzeigen. Kompilierte Hilfedateien enthalten Inhaltsverzeichnisse, Index-, Such- und Stichwortlinks auf Seiten. Verknüpfungen funktionieren nur in kompilierten Hilfedateien. Sie können HTML Help 1.x-Dateien mit einem kostenlosen Tool von Microsft namens HTML Help Workshop generieren.

Eine einfache Möglichkeit, eine kompilierte Hilfedatei in einem zweiten Fenster anzuzeigen:

### C #

Help.ShowHelp(this, helpProviderMain.HelpNamespace);

### **VB.NET**

Help.ShowHelp(Me, hlpProviderMain.HelpNamespace)

## Hilfe für MessageBox anzeigen

Sie können auf verschiedene Arten Hilfe für das Meldungsfeld bereitstellen. Sie können eine MessageBox so konfigurieren, dass eine Help Schaltfläche MessageBox oder nicht. Sie können MessageBox auch so konfigurieren, dass der Benutzer, wenn er Hilfe anfordert, durch Klicken auf die Schaltfläche Hilfe oder durch Drücken von F1 eine CHM-Datei anzeigt oder zu einer URL navigiert oder eine benutzerdefinierte Aktion ausführt. Hier sind einige Beispiele in diesem Thema.

In allen folgenden Beispielen würde die MessageBox folgendermaßen aussehen:

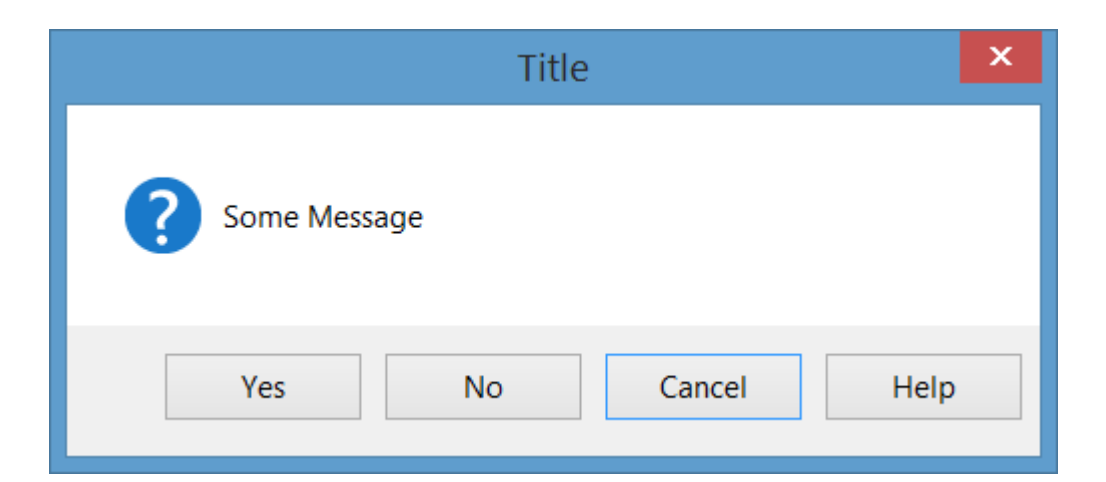

# Zeigen Sie eine CHM-Datei an und navigieren Sie zu einem Stichwort (Index).

MessageBox.Show("Some Message", "Title", MessageBoxButtons.YesNoCancel, MessageBoxIcon.Question, MessageBoxDefaultButton.Button3, 0, "help.chm", HelpNavigator.KeywordIndex, "SomeKeyword");

# Zeigen Sie eine CHM-Datei an und navigieren Sie zu einem Thema

MessageBox.Show("Some Message", "Title", MessageBoxButtons.YesNoCancel, MessageBoxIcon.Question, MessageBoxDefaultButton.Button3, 0, "help.chm", HelpNavigator.Topic, "/SomePath/SomePage.html");

## Zeigen Sie eine CHM-Datei an und navigieren Sie zur ersten Hilfeseite im Inhaltsverzeichnis

MessageBox.Show("Some Message", "Title", MessageBoxButtons.YesNoCancel, MessageBoxIcon.Question, MessageBoxDefaultButton.Button3, 0, "help.chm");

# Öffnen Sie den Standardbrowser und navigieren Sie zu einer URL

MessageBox.Show("Some Message", "Title", MessageBoxButtons.YesNoCancel, MessageBoxIcon.Question, MessageBoxDefaultButton.Button3, 0, "http://example.com");

# Führen Sie eine benutzerdefinierte Aktion aus, wenn Sie die Hilfetaste oder die Taste F1 drücken

In diesem Fall sollten Sie das HelpRequested Ereignis des übergeordneten HelpRequested von MessageBox und eine benutzerdefinierte Operation ausführen:

```
private void Form1_HelpRequested(object sender, HelpEventArgs hlpevent)
{
    // Perform custom action, for example show a custom help form
    var f = new Form();
    f.ShowDialog();
}
```

Dann können Sie die MessageBox mit Hilfe der Schaltfläche MessageBox :

```
MessageBox.Show("Some Message", "Title", MessageBoxButtons.YesNoCancel,
    MessageBoxIcon.Question, MessageBoxDefaultButton.Button3, 0, true);
```

Oder zeigen Sie es ohne Hilfe-Button:

```
MessageBox.Show("Some Message", "Title", MessageBoxButtons.YesNoCancel,
    MessageBoxIcon.Question, MessageBoxDefaultButton.Button3, 0, false);
```

### Hilfe für CommonDialogs anzeigen

Sie können Hilfe für OpenFileDialog, SaveFileDialog und ColorDialog. Setzen Sie dazu die ShowHelp Eigenschaft des Dialogfelds auf true und behandeln Sie das HelpRequest Ereignis für das Dialogfeld:

```
void openFileDialog1_HelpRequest(object sender, EventArgs e)
{
    //Perform custom action
    Help.ShowHelp(this, "Http://example.com");
}
```

#### Hinweis

- Das Ereignis wird nur showHelp, wenn Sie showHelp auf true.
- Das Ereignis wird nur durch Klicken auf die Schaltfläche Help ausgelöst und nicht mit der Taste F1 erhöht.

Im Bild unten sehen Sie einen OpenFileDialog mit einer Hilfe-Schaltfläche:

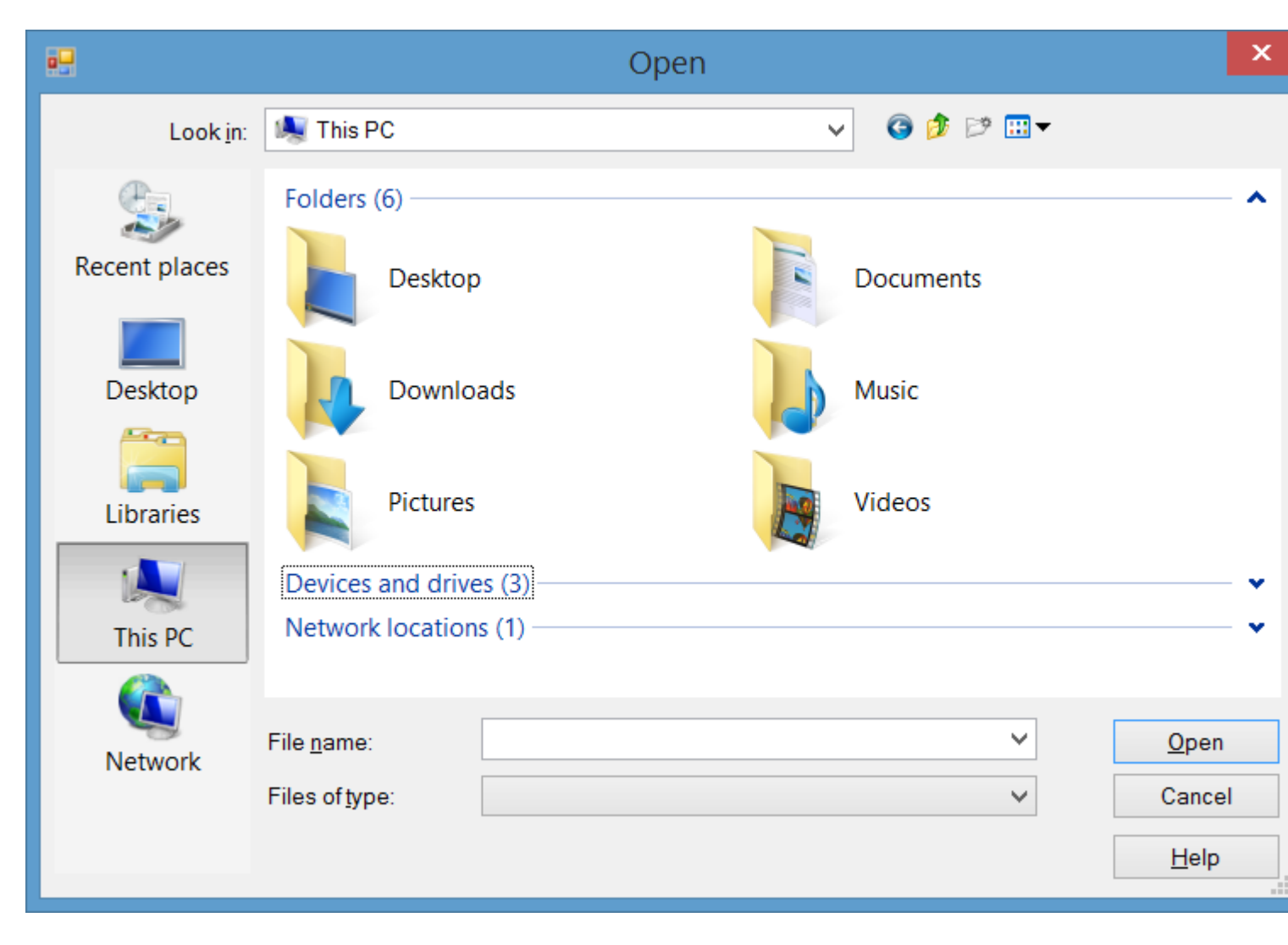

Behandeln des HelpRequested-Ereignisses von Steuerelementen und Formular

Wenn ein Benutzer F1 an einem Steuerelement drückt oder auf die Schaltfläche Hilfe des Formulars (?) HelpRequested und dann auf ein Steuerelement HelpRequested, wird das HelpRequested Ereignis HelpRequested.

Sie können dieses Ereignis behandeln, um eine benutzerdefinierte Aktion bereitzustellen, wenn der Benutzer Hilfe zu Steuerelementen oder Formular anfordert.

Der HelpRequested unterstützt den Bubble-Up-Mechanismus. Es wird für Ihr aktives Steuerelement Handled Wenn Sie das Ereignis nicht behandeln und die Eigenschaft Handled des Ereignisses arg nicht auf true, wird die übergeordnete Steuerelementhierarchie bis zum Formular Handled.

Wenn Sie beispielsweise das HelpRequested Ereignis des Formulars wie HelpRequested behandeln, wird beim Drücken von F1 ein Meldungsfeld mit dem Namen des aktiven Steuerelements textBox1 Bei textBox1 wird jedoch eine andere Meldung textBox1 :

```
private void Form1_HelpRequested(object sender, HelpEventArgs hlpevent)
{
    var c = this.ActiveControl;
    if(c!=null)
```

```
MessageBox.Show(c.Name);
}
private void textBox1_HelpRequested(object sender, HelpEventArgs hlpevent)
{
    hlpevent.Handled = true;
    MessageBox.Show("Help request handled and will not bubble up");
}
```

Sie können jede andere benutzerdefinierte Aktion ausführen, z. B. das Navigieren zu einer URL oder das Anzeigen einer CHM-Datei mithilfe der Help.

Hilfe mit Hilfe der Klasse anzeigen

Sie können die Help Klasse im Code verwenden, um diese Art von Hilfe bereitzustellen:

- Ein Hilfe-Popup für ein Steuerelement anzeigen
- CHM-Datei basierend auf Kontext öffnen (Inhaltsverzeichnis anzeigen, Stichwort oder Index anzeigen, Thema anzeigen)
- Navigieren Sie mit einem Standardbrowser zu einer URL

## Hilfe-Popup-Fenster anzeigen

Sie können Help.ShowPopup, um ein Hilfe-Popup-Fenster anzuzeigen:

```
private void control_MouseClick(object sender, MouseEventArgs e)
{
    var c = (Control)sender;
    var help = "Lorem ipsum dolor sit amet, consectetur adipiscing elit, " +
            "sed do eiusmod tempor incididunt ut labore et dolore magna aliqua."
    if (c != null)
        Help.ShowPopup(c, "Lorem ipsum dolor sit amet.", c.PointToScreen(e.Location));
}
```

Es wird ein solches Hilfefenster an Ihrer Mauszeigerposition angezeigt:

Lorem ipsum dolor sit amet, consectetur adipiscing elit, sed do eiusmod tempor incididunt ut labore et dolore magna aliqua.

## **CHM-Hilfedatei anzeigen**

Sie können verschiedene Überladungen der Help.ShowHelp Methode verwenden, um eine CHM-Datei Help.ShowHelp und zu einem Stichwort, einem Thema, einem Index oder einem Inhaltsverzeichnis zu navigieren:

Hilfeinhaltsverzeichnis anzeigen

```
Help.ShowHelp(this, "Help.chm");
```

Hilfe für ein bestimmtes Keyword anzeigen (Index)

Help.ShowHelp(this, "Help.chm", HelpNavigator.Index, "SomeKeyword");

#### Hilfe zu einem bestimmten Thema anzeigen

Help.ShowHelp(this, "Help.chm", HelpNavigator.Topic, "/SomePath/SomePage.html");

## **URL** anzeigen

Sie können jede URL im Standardbrowser mithilfe der ShowHelp Methode ShowHelp :

```
Help.ShowHelp(this, "Http://example.com");
```

#### Hilfeschaltfläche in der Titelleiste des Formulars anzeigen

Sie können eine Hilfeschaltfläche in der Titelleiste eines Form. Um dies zu tun, sollten Sie:

- 1. Setzen Sie die HelpButton Eigenschaft des Formulars auf true.
- 2. Setzen Sie  $\tt MinimizeBox$  und  $\tt MaximizeBox$  auf false .

Dann erscheint eine Hilfeschaltfläche in der Titelleiste von Form :

| • | Form1 | ? × |
|---|-------|-----|
|   |       |     |
|   |       |     |
|   |       |     |
|   |       |     |

Wenn Sie auf die Schaltfläche Hilfe klicken, wird der Cursor in ein 2 Mauszeiger:

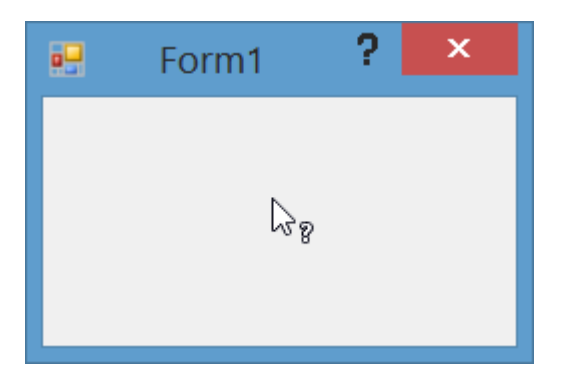

Dann, wenn Sie auf einer klicken Control oder Form, das HelpRequested wird Ereignis ausgelöst werden, und auch, wenn Sie Setup eine HelpProvider, die Hilfe für die Steuerung wird mit angezeigt HelpProvider.

# Erstellen Sie eine benutzerdefinierte Hilfeschaltfläche, die sich wie eine Standard-Formularhilfeschaltfläche verhält

Wenn Sie ein Form mit MinimizeBox und MaximizeBox auf true, können Sie die Hilfe-Schaltfläche nicht in der Titelleiste des Form anzeigen. Dadurch wird die Funktion des Klickens auf die Hilfe-Schaltfläche verloren, um den Cursor zu konvertieren, damit der Cursor auf die Steuerelemente klicken kann Zeig Hilfe.

Sie können einen Menüeintrag in MenuStrip wie eine Standard-MenuStrip . MenuStrip dazu dem Formular ein ToolstripMenuItem hinzu, fügen Sie ein MenuStrip und ToolstripMenuItem Sie dann das click Ereignis des Elements:

```
private const int WM_SYSCOMMAND = 0x0112;
private const int SC_CONTEXTHELP = 0xF180;
[System.Runtime.InteropServices.DllImport("user32.dll")]
static extern IntPtr SendMessage(IntPtr hWnd, int Msg, int wParam, int lParam);
private void helpToolStripMenuItem_Click(object sender, EventArgs e)
{
    SendMessage(this.Handle, WM_SYSCOMMAND, SC_CONTEXTHELP, 0);
}
```

**Hinweis:** Wenn Sie einen Button möchten, müssen Sie auch button1.Capture = false; vor dem Senden der Nachricht. Für ein ToolstripMenuItem ist dies jedoch nicht erforderlich.

Wenn Sie dann auf das Hilfemenü klicken, ändert sich der Cursor in ? Cursor und verhält sich wie beim Klicken auf die Standard-Hilfe-Schaltfläche:

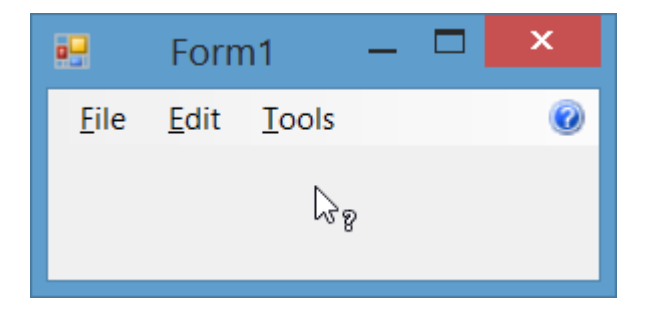

### Behandeln des HelpButtonClicked-Ereignisses von Form

Sie können erkennen, wann ein Benutzer auf einen HelpButton in der Titelleiste des Formulars HelpButtonClicked indem Sie HelpButtonClicked . Sie können das Ereignis fortsetzen oder abbrechen, indem Sie die Cancel Eigenschaft der Ereignisargumente auf true .

```
private void Form1_HelpButtonClicked(object sender, CancelEventArgs e)
{
    e.Cancel = true;
    //Perform some custom action
    MessageBox.Show("Some Custom Help");
}
```

Hilfe bei der Integration online lesen: https://riptutorial.com/de/winforms/topic/3285/hilfe-bei-der-integration

# Kapitel 6: Steuerelemente übernehmen

## Bemerkungen

Steuerelemente werden genauso abgeleitet wie andere Klassen. Das einzige, worauf Sie achten sollten, ist das Überschreiben von Ereignissen: Es ist normalerweise ratsam, dass Sie den Basisereignishandler nach Ihrem eigenen aufrufen. Meine Faustregel: Rufen Sie im Zweifelsfall das Basisereignis an.

## **Examples**

#### Anwendungsweite Einstellungen

Ein kurzer Blick auf die meisten Entwicklerseiten zeigt, dass WinForms der WPF unterlegen ist. Einer der am häufigsten genannten Gründe ist die vermeintliche Schwierigkeit, anwendungsweite Änderungen am "Look & Feel" einer gesamten Anwendung vorzunehmen.

Es ist tatsächlich überraschend einfach, eine Anwendung in WinForms zu erstellen, die sowohl zur Entwurfszeit als auch zur Laufzeit leicht konfigurierbar ist, wenn Sie einfach die Verwendung der Standardsteuerelemente meiden und von ihnen ableiten.

Nehmen Sie die TextBox als Beispiel. Es ist schwer vorstellbar, dass eine Windows-Anwendung zu irgendeinem Zeitpunkt nicht die Verwendung einer TextBox erfordert. Daher ist es immer sinnvoll, eine eigene TextBox zu haben. Nehmen Sie das folgende Beispiel:

```
using System;
using System.Collections.Generic;
using System.Linq;
using System.Text;
using System.Windows.Forms;
namespace StackOverflowDocumentation
{
    public class SOTextBox : TextBox
    {
        public SOTextBox() : base()
        {
            base.BackColor = SOUserPreferences.BackColor;
           base.ForeColor = SOUserPreferences.ForeColor;
        }
        protected override void OnEnter(EventArgs e)
        {
            base.BackColor = SOUserPreferences.FocusColor;
           base.OnEnter(e);
        }
        protected override void OnLeave (EventArgs e)
        {
            base.BackColor = SOUserPreferences.BackColor;
            base.OnLeave(e);
        }
    }
```

Benutzer, die in einem Dateneingabeformular mit vielen Eingabefeldern am hilfreichsten sind, sind die Hintergrundfarbe des Felds mit Fokusänderung. Sichtbar ist es leichter zu sehen als ein normaler blinkender vertikaler Cursor. Der obige Code enthält eine TextBox, die genau das tut.

Dabei nutzt er die statischen Eigenschaften einer statischen Klasse. Ich gebe unten einen Auszug aus meinem:

```
using System;
using System. Threading;
using Microsoft.Win32;
using System.Globalization;
using System.Data;
using System.Drawing;
namespace StackOverflowDocumentation
{
   public class SOUserPreferences
    {
       private static string language;
       private static string logPath;
       private static int formBackCol;
        private static int formForeCol;
       private static int backCol;
        private static int foreCol;
        private static int focusCol;
        static SOUserPreferences()
            try
            {
                RegistryKey HKCU = Registry.CurrentUser;
                RegistryKey kSOPrefs = HKCU.OpenSubKey("SOPrefs");
                if (kSOPrefs != null)
                {
                    language = kSOPrefs.GetValue("Language", "EN").ToString();
                    logPath = kSOPrefs.GetValue("LogPath", "c:\\windows\\logs\\").ToString();
                    formForeCol = int.Parse(kSOPrefs.GetValue("FormForeColor", "-
2147483630").ToString());
                    formBackCol = int.Parse(kSOPrefs.GetValue("FormBackColor", "-
2147483633").ToString());
                    foreCol = int.Parse(kSOPrefs.GetValue("ForeColor", "-
2147483640").ToString());
                    backCol = int.Parse(kSOPrefs.GetValue("BackColor", "-
2147483643").ToString());
                    focusCol = int.Parse(kSOPrefs.GetValue("FocusColor", "-
2147483643").ToString());
                }
                else
                {
                    language = "EN";
                    logPath = "c:\\windows\\logs\\";
                    formForeCol = -2147483630;
                    formBackCol = -2147483633;
                    foreCol = -2147483640;
                    backCol = -2147483643;
                    focusCol = -2147483643;
```

}

```
}
   catch (Exception ex)
    {
       //handle exception here;
    }
}
public static string Language
{
   get
   {
      return language;
    }
   set
   {
      language = value;
   }
}
public static string LogPath
{
   get
   {
      return logPath;
   }
   set
    {
       logPath = value;
   }
}
public static Color FormBackColor
{
   get
    {
       return ColorTranslator.FromOle(formBackCol);
    }
   set
    {
       formBackCol = ColorTranslator.ToOle(value);
    }
}
public static Color FormForeColor
{
   get
    {
      return ColorTranslator.FromOle(formForeCol);
    }
   set
    {
       formForeCol = ColorTranslator.ToOle(value);
    }
}
public static Color BackColor
{
   get
    {
     return ColorTranslator.FromOle(backCol);
    }
```

```
set
            {
                backCol = ColorTranslator.ToOle(value);
            }
        }
        public static Color ForeColor
        {
            get
            {
                return ColorTranslator.FromOle(foreCol);
            }
            set
            {
                foreCol = ColorTranslator.ToOle(value);
            }
        }
        public static Color FocusColor
        {
            get
            {
                return ColorTranslator.FromOle(focusCol);
            }
            set
            {
                focusCol = ColorTranslator.ToOle(value);
            }
        }
   }
}
```

Diese Klasse verwendet die Windows-Registrierung, um die Eigenschaften beizubehalten. Sie können jedoch auch eine Datenbank oder eine Einstellungsdatei verwenden. Der Vorteil der Verwendung einer statischen Klasse auf diese Weise ist, dass anwendungsweite Änderungen nicht nur zur Entwurfszeit, sondern auch vom Benutzer zur Laufzeit vorgenommen werden können. Ich füge in meinen Anwendungen immer ein Formular hinzu, mit dem der Benutzer die bevorzugten Werte ändern kann. Die Sicherungsfunktion speichert nicht nur in der Registry (oder in der Datenbank usw.), sondern sie ändert auch zur Laufzeit die Eigenschaften der statischen Klasse. Beachten Sie, dass statische Eigenschaften einer statischen Klasse nicht konstant sind. In diesem Sinne können sie als anwendungsweite Variablen betrachtet werden. Dies bedeutet, dass jedes nach den gespeicherten Änderungen geöffnete Formular sofort von den gespeicherten Änderungen beeinflusst wird.

Sie können sich leicht andere anwendungsweite Eigenschaften vorstellen, die Sie auf die gleiche Weise konfigurieren möchten. Schriftarten sind ein weiteres sehr gutes Beispiel.

#### **NumberBox**

Oft möchten Sie ein Eingabefeld, das nur Zahlen enthält. Durch Ableitung von den Standardsteuerelementen kann dies leicht erreicht werden, zum Beispiel:

```
using System;
using System.Windows.Forms;
```

```
using System.Globalization;
namespace StackOverflowDocumentation
{
   public class SONumberBox : SOTextBox
   {
       private int decPlaces;
       private int extraDecPlaces;
       private bool perCent;
       private bool useThouSep = true;
       private string decSep = ".";
       private string thouSep = ",";
       private double numVal;
       public SONumberBox() : base()
    {
    }
   public bool PerCent
    {
       get
       {
          return perCent;
       }
       set
       {
          perCent = value;
       }
    }
   public double Value
    {
       get
       {
          return numVal;
        }
       set
        {
           numVal = value;
           if (perCent)
           {
               double test = numVal * 100.0;
               this.Text = FormatNumber(test) + "%";
           }
           else
           {
              this.Text = FormatNumber(value);
            }
       }
    }
   public bool UseThousandSeparator
    {
       get
       {
          return useThouSep;
       }
       set
        {
          useThouSep = value;
        }
```

```
}
public int DecimalPlaces
{
   get
   {
      return decPlaces;
    }
   set
    {
       decPlaces = value;
    }
}
public int ExtraDecimalPlaces
{
   get
   {
      return extraDecPlaces;
    }
   set
    {
       extraDecPlaces = value;
    }
}
protected override void OnTextChanged(EventArgs e)
{
   string newVal = this.Text;
   int len = newVal.Length;
    if (len == 0)
    {
       return;
    }
   bool neg = false;
    if (len > 1)
    {
       if (newVal.Substring(0, 1) == "-")
        {
           newVal = newVal.Substring(1, len - 1);
           len = newVal.Length;
           neg = true;
        }
    }
    double val = 1.0;
    string endChar = newVal.Substring(newVal.Length - 1);
    switch (endChar)
    {
       case "M":
       case "m":
           if (len > 1)
            {
               val = double.Parse(newVal.Substring(0, len - 1)) * 1000000.0;
            }
            else
            {
               val *= 1000000.0;
            }
            if (neg)
            {
               val = -val;
            }
            this.Text = FormatNumber(val);
            break;
```

```
case "T":
        case "t":
           if (len > 1)
            {
               val = double.Parse(newVal.Substring(0, len - 1)) * 1000.0;
            }
            else
            {
               val *= 1000.0;
            }
            if (neg)
            {
               val = -val;
            }
            this.Text = FormatNumber(val);
            break;
    }
   base.OnTextChanged(e);
}
protected override void OnKeyPress(KeyPressEventArgs e)
{
   bool handled = false;
    switch (e.KeyChar)
    {
       case '-':
           if (this.Text.Length == 0)
            {
               break;
            }
            else if (this.SelectionStart == 0)
            {
               //negative being inserted first
               break;
            }
            else
            {
               handled = true;
               break;
           }
       case '1':
       case '2':
        case '3':
       case '4':
       case '5':
       case '6':
       case '7':
       case '8':
       case '9':
       case '0':
       case (char)Keys.Back:
           break;
       case 'M':
       case 'm':
       case 'T':
       case 't':
        case '%':
           //check last pos
           int l = this.Text.Length;
           int sT = this.SelectionStart;
            int sL = this.SelectionLength;
```

```
if ((sT + sL) != 1)
            {
               handled = true;
            }
            break;
        default:
            string thisChar = e.KeyChar.ToString();
            if (thisChar == decSep)
            {
                char[] txt = this.Text.ToCharArray();
                for (int i = 0; i < txt.Length; i++)</pre>
                {
                    if (txt[i].ToString() == decSep)
                    {
                        handled = true;
                        break;
                    }
                }
                break;
            }
            else if (thisChar != thouSep)
            {
               handled = true;
            }
            break;
    }
    if (!handled)
    {
       base.OnKeyPress(e);
    }
    else
    {
       e.Handled = true;
    }
}
protected override void OnLeave(EventArgs e)
{
    string tmp = this.Text;
    if (tmp == "")
    {
        tmp = "0";
        numVal = NumberLostFocus(ref tmp);
       this.Text = tmp;
    }
    if (tmp.Substring(tmp.Length - 1) == "%")
    {
       tmp = tmp.Substring(0, tmp.Length - 1);
        numVal = 0.0;
        numVal = NumberLostFocus(ref tmp) / 100.0;
        double test = numVal * 100.0;
       this.Text = FormatNumber(test) + "%";
    }
    else if (perCent)
    {
       numVal = NumberLostFocus(ref tmp);
        double test = numVal * 100.0;
        this.Text = FormatNumber(test) + "%";
    }
    else
```

```
{
        numVal = NumberLostFocus(ref tmp);
       this.Text = tmp;
    }
    base.OnLeave(e);
}
private string FormatNumber(double amount)
{
    NumberFormatInfo nF = new NumberFormatInfo();
    nF.NumberDecimalSeparator = decSep;
    nF.NumberGroupSeparator = thouSep;
    string decFormat;
    if (useThouSep)
    {
       decFormat = "#,##0";
    }
    else
    {
       decFormat = "#0";
    }
    if (decPlaces > 0)
    {
        decFormat += ".";
        for (int i = 0; i < decPlaces; i++)</pre>
        {
            decFormat += "0";
        }
        if (extraDecPlaces > 0)
        {
            for (int i = 0; i < extraDecPlaces; i++)</pre>
            {
                decFormat += "#";
            }
        }
    }
    else if (extraDecPlaces > 0)
    {
        decFormat += ".";
        for (int i = 0; i < extraDecPlaces; i++)</pre>
        {
            decFormat += "#";
        }
    }
   return (amount.ToString(decFormat, nF));
}
private double NumberLostFocus (ref string amountBox)
{
    if (amountBox.Substring(0, 1) == decSep)
        amountBox = "0" + amountBox;
    NumberFormatInfo nF = new NumberFormatInfo();
    nF.NumberDecimalSeparator = decSep;
    nF.NumberGroupSeparator = thouSep;
    try
    {
        double d = 0.0;
        int l = amountBox.Length;
        if (1 > 0)
        {
```

```
char[] c = amountBox.ToCharArray();
char endChar = c[1 - 1];
switch (endChar)
{
   case '0':
   case '1':
   case '2':
   case '3':
   case '4':
   case '5':
   case '6':
   case '7':
   case '8':
   case '9':
       {
           stripNonNumerics(ref amountBox);
           d = Double.Parse(amountBox, nF);
           break;
       }
    case 'm':
    case 'M':
       {
            if (amountBox.Length == 1)
               d = 100000.0;
            else
            {
                string s = amountBox.Substring(0, 1 - 1);
               stripNonNumerics(ref s);
               d = Double.Parse(s, nF) * 1000000.0;
            }
            break;
       }
   case 't':
    case 'T':
       {
            if (amountBox.Length == 1)
               d = 1000.0;
            else
            {
               string s = amountBox.Substring(0, 1 - 1);
               stripNonNumerics(ref s);
               d = Double.Parse(s, nF) * 1000.0;
            }
           break;
        }
   default:
        {
            //remove offending char
            string s = amountBox.Substring(0, 1 - 1);
            if (s.Length > 0)
            {
               stripNonNumerics(ref s);
               d = Double.Parse(s, nF);
            }
            else
               d = 0.0;
           break;
       }
```

```
}
        amountBox = FormatNumber(d);
       return (d);
    }
    catch (Exception e)
    {
        //handle exception here;
       return 0.0;
    }
}
private void stripNonNumerics(ref string amountBox)
{
   bool dSFound = false;
    char[] tmp = decSep.ToCharArray();
   char dS = tmp[0];
   string cleanNum = "";
   int l = amountBox.Length;
    if (1 > 0)
    {
        char[] c = amountBox.ToCharArray();
        for (int i = 0; i < 1; i++)
        {
            char b = c[i];
            switch (b)
            {
                case '0':
                case '1':
                case '2':
                case '3':
                case '4':
                case '5':
                case '6':
                case '7':
                case '8':
                case '9':
                    cleanNum += b;
                    break;
                case '-':
                    if (i == 0)
                        cleanNum += b;
                    break;
                default:
                    if ((b == dS) && (!dSFound))
                     {
                        dSFound = true;
                        cleanNum += b;
                    }
                    break;
            }
        }
    }
    amountBox = cleanNum;
}
```

Diese Klasse beschränkt sich nicht nur auf Zahlen, sondern bietet auch einige Besonderheiten. Es macht eine Eigenschaft Value verfügbar, die den doppelten Wert der Zahl darstellt, formatiert den Text, optional mit Tausendertrennzeichen, und ermöglicht die Eingabe großer Zahlen in kurzen Zügen: 10 Millionen erweitert sich auf 1000000,00 (die Anzahl der Dezimalstellen ist eine

Eigenschaft ). Der Kürze halber wurden die Dezimal- und Tausendertrennzeichen hartcodiert. In einem Produktionssystem sind dies auch Benutzervorlieben.

Steuerelemente übernehmen online lesen: https://riptutorial.com/de/winforms/topic/6476/steuerelemente-ubernehmen

## Kapitel 7: Textfeld

## Examples

Automatische Vervollständigung aus einer Sammlung von Zeichenfolgen

```
var source = new AutoCompleteStringCollection();
// Add your collection of strings.
source.AddRange(new[] { "Guybrush Threepwood", "LeChuck" });
var textBox = new TextBox
{
    AutoCompleteCustomSource = source,
    AutoCompleteMode = AutoCompleteMode.SuggestAppend,
    AutoCompleteSource = AutoCompleteSource.CustomSource
};
form.Controls.Add(textBox);
```

Dies wird automatisch abgeschlossen, wenn der Benutzer versucht, G oder L einzugeben .

AutoCompleteMode.SuggestAppend wird sowohl eine Liste der vorgeschlagenen Werte angezeigt werden, und es wird das erste Spiel automatisch eingeben, Append nur und Suggest nur verfügbar sind, auch.

#### Erlaube nur Ziffern im Text

```
textBox.KeyPress += (sender, e) => e.Handled = !char.IsControl(e.KeyChar) &&
!char.IsDigit(e.KeyChar);
```

Dies erlaubt nur die Verwendung von Ziffern und Steuerzeichen in der TextBox . Andere Kombinationen sind möglich, TextBox die Eigenschaft Handle auf true setzen, um den Text zu blockieren.

Der Benutzer kann weiterhin unerwünschte Zeichen kopieren / einfügen. TextChanged sollte der TextChanged zusätzlich überprüft werden, um die Eingabe zu TextChanged :

textBox.TextChanged += (sender, e) => textBox.Text = Regex.Match(textBox.Text, @"\d+").Value

In diesem Beispiel wird ein regulärer Ausdruck verwendet, um den Text zu filtern.

NumericUpDown sollte möglichst für Zahlen bevorzugt werden.

#### So blättern Sie bis zum Ende

```
textBox.SelectionStart = textBox.TextLength;
textBox.ScrollToCaret();
```

Nach demselben Prinzip kann SelectionStart auf 0 gesetzt werden, um nach oben zu scrollen, oder zu einer bestimmten Zahl, um zu einem bestimmten Zeichen zu gelangen.

Platzhalter in ein Textfeld einfügen

Dieser Code setzt den Hinweistext beim Laden des Formulars ein und ändert ihn wie folgt:

#### C #

```
private void Form_load(object sender, EventArgs e)
{
    textBox.Text = "Place Holder text...";
}
private void textBox_Enter(object sender, EventArgs e)
{
    if(textBox.Text == "Place Holder text...")
    {
       textBox.Text = "";
    }
}
private void textBox_Leave(object sender, EventArgs e)
{
    if(textBox.Text.Trim() == "")
    {
        textBox.Text = "Place Holder text...";
    }
}
```

### **VB.NET**

```
Private Sub Form_Load(sender As Object, e As EventArgs) Handles MyBase.Load
    textBox.Text = "Place Holder text..."
End Sub
Private Sub textBox_GotFocus(sender as Object, e as EventArgs) Handles textBox.GotFocus
    if Trim(textBox.Text) = "Place Holder text..." Then
        textBox.Text = ""
    End If
End Sub
Private Sub textBox_LostFocus(sender as Object, e as EventArgs) Handles textBox.LostFocus
    if Trim(textBox.Text) = "" Then
        textBox.Text = "Place Holder text..."
    End If
End If
End If
```

Textfeld online lesen: https://riptutorial.com/de/winforms/topic/4674/textfeld

## Credits

| S.<br>No | Kapitel                        | Contributors                                                                 |
|----------|--------------------------------|------------------------------------------------------------------------------|
| 1        | Erste Schritte mit winforms    | 4444, Bjørn-Roger Kringsjå, Chris Shao, Cody Gray,<br>Community, Reza Aghaei |
| 2        | Datenbindung                   | Kai Thoma                                                                    |
| 3        | Ein Formular<br>anzeigen       | Cody Gray, Jeff Bridgman, Steve                                              |
| 4        | Grundlegende<br>Bedienelemente | Aimnox, Berkay, help-info.de, Jeff Bridgman                                  |
| 5        | Hilfe bei der<br>Integration   | help-info.de, Reza Aghaei                                                    |
| 6        | Steuerelemente<br>übernehmen   | Balagurunathan Marimuthu                                                     |
| 7        | Textfeld                       | gplumb, Jones Joseph, Stefano d'Antonio                                      |